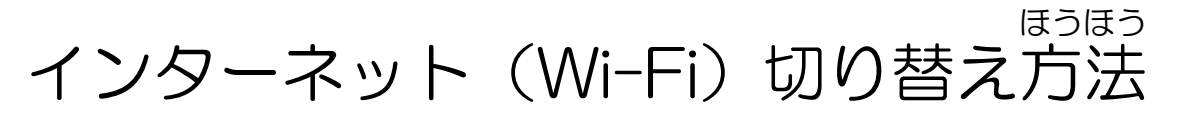

駅家西小学校 情報担当

①タブレット端末を開く。

②自分の名前を選んで「パスワード」を入力する。

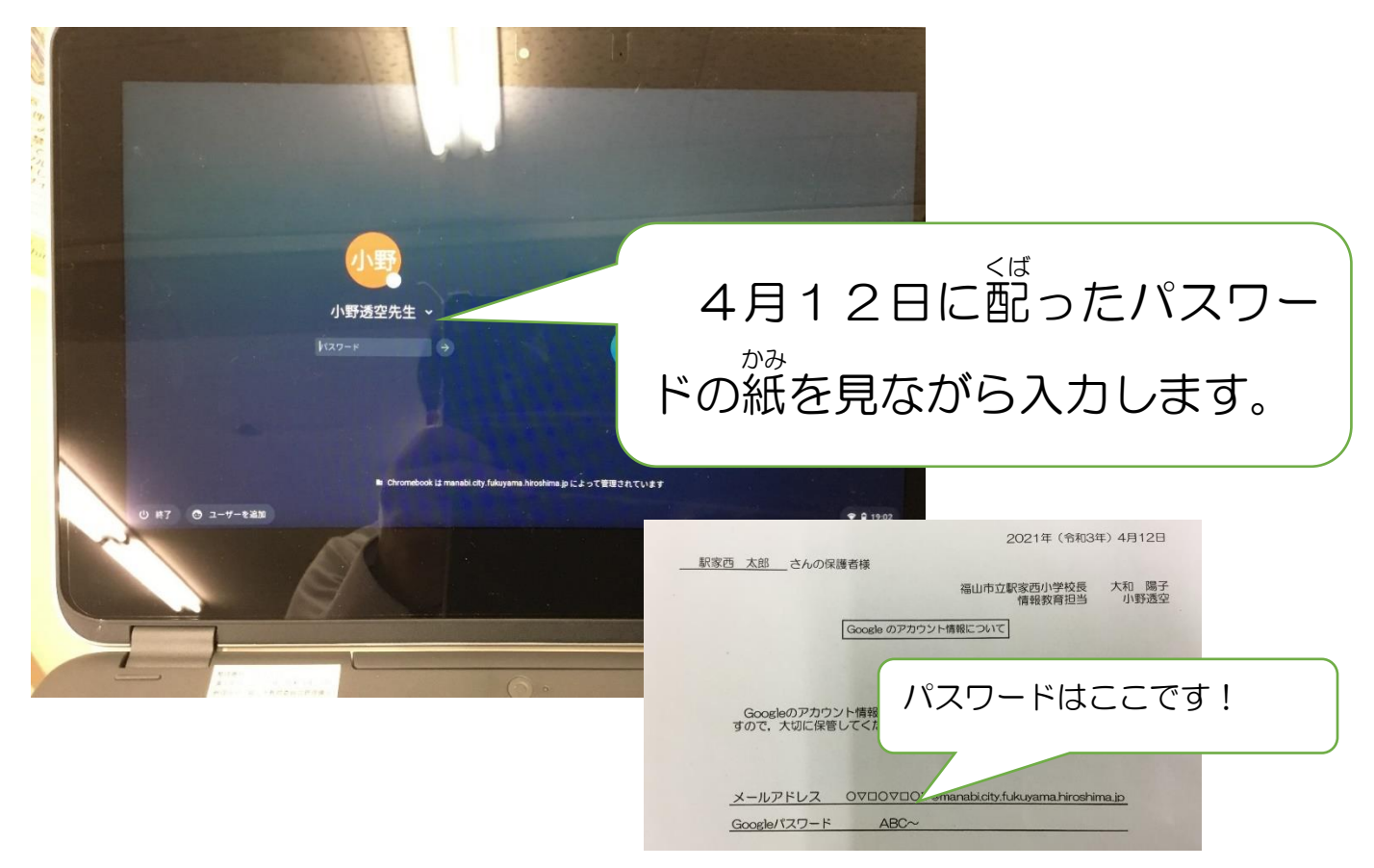

③タブレット端末を起動した後、画面右下の「時間」をクリックする。

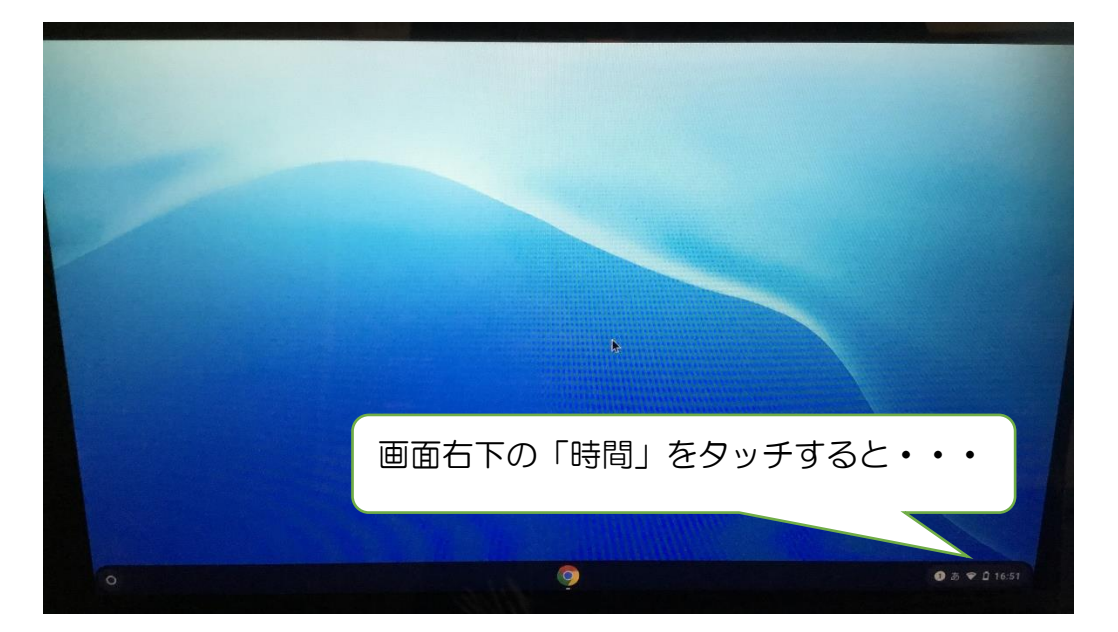

④歯車マークの「設定」ボタンを押す。

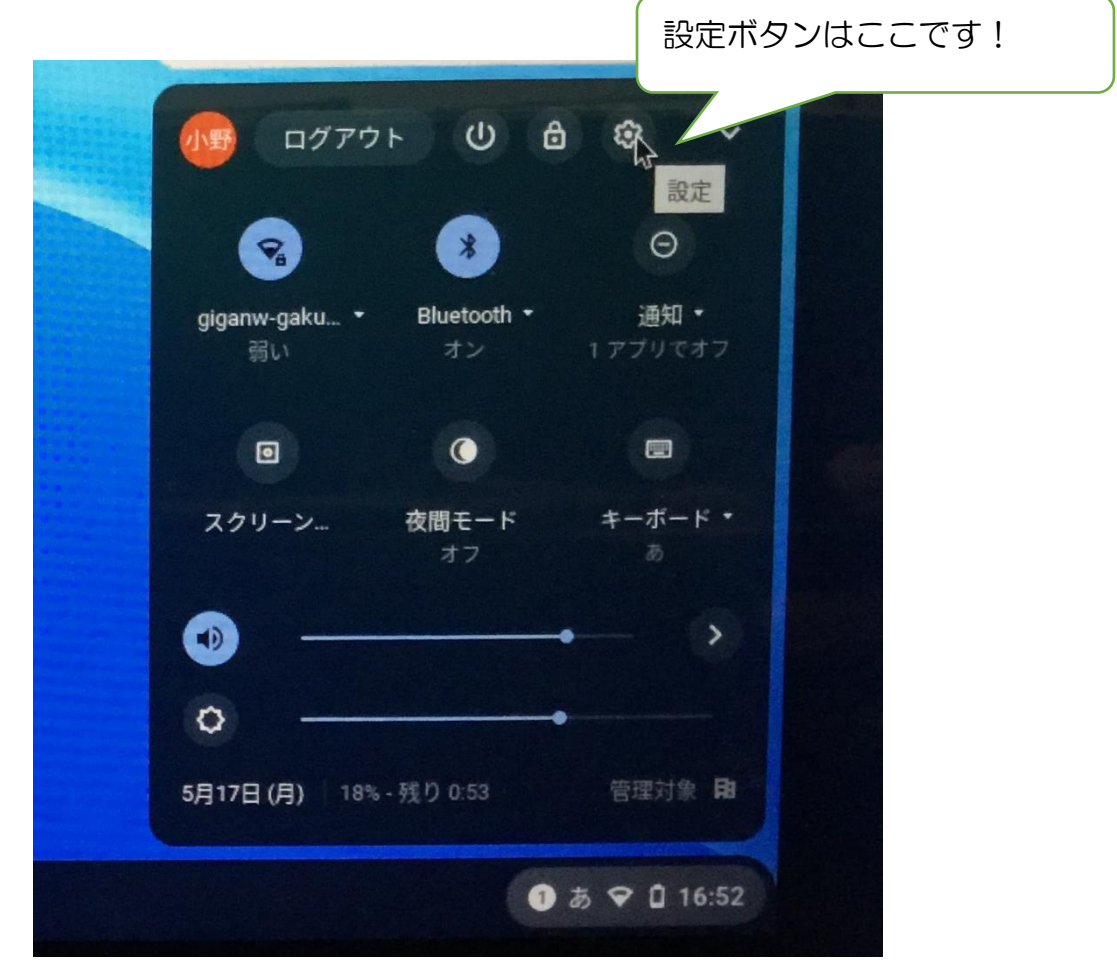

⑤Wi-Fi 設定ボタンをクリックして、「Wi-Fi を追加」をクリックする。

| Г               |                                     |                                      |                                     |                           |                                     |
|-----------------|-------------------------------------|--------------------------------------|-------------------------------------|---------------------------|-------------------------------------|
|                 | Wi-Fi 追加」は                          | ここです!                                |                                     |                           |                                     |
| -Fiを追加 ノ        |                                     |                                      |                                     |                           | -                                   |
| enVPN / L2TP を追 | 300                                 |                                      | -                                   |                           | o                                   |
|                 |                                     |                                      |                                     |                           |                                     |
| letooth         |                                     |                                      |                                     | ,                         | -                                   |
|                 | Fi を追加<br>enVPN / L2TP を追<br>etooth | Fi を追加<br>enVPN / L2TP を追加<br>etooth | Fiを追加<br>enVPN / L2TP を追加<br>etooth | Fiを追加<br>enVPN / L2TP を追加 | Fiを追加<br>enVPN / L2TP を追加<br>etooth |

## ⑥家庭のインターネット(Wi-Fi)を選ぶ。

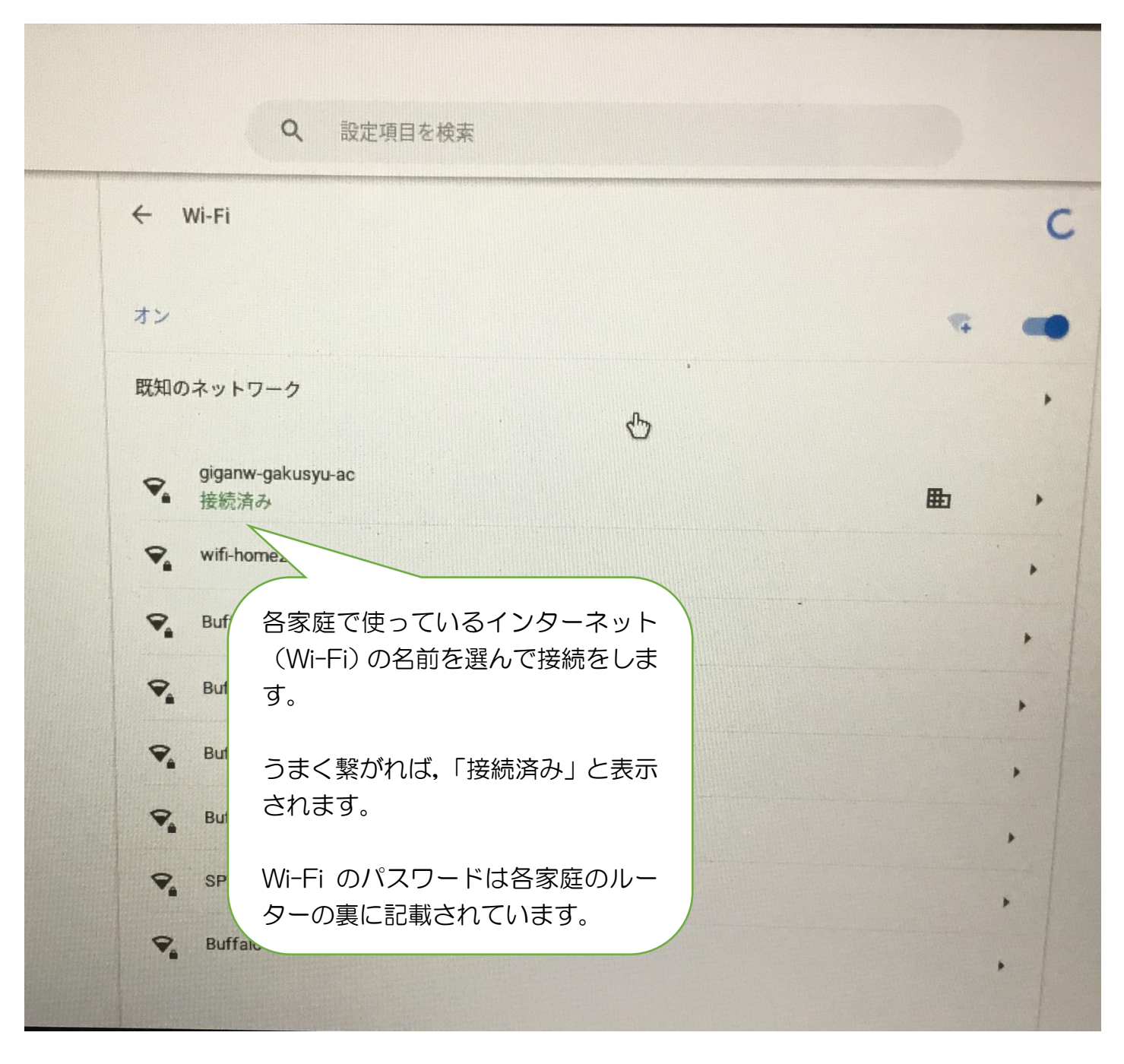